## Kurbedienungsanleitung

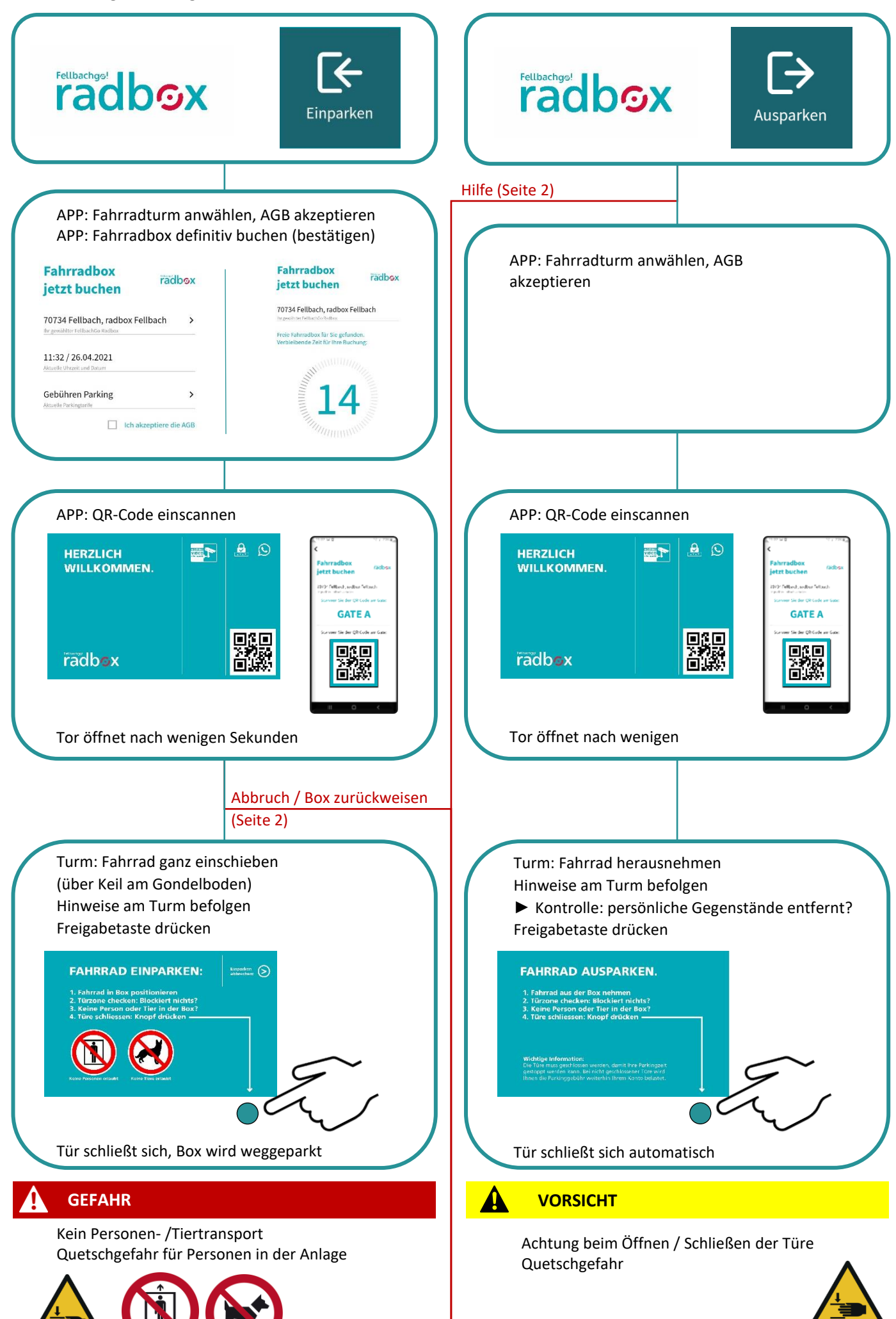

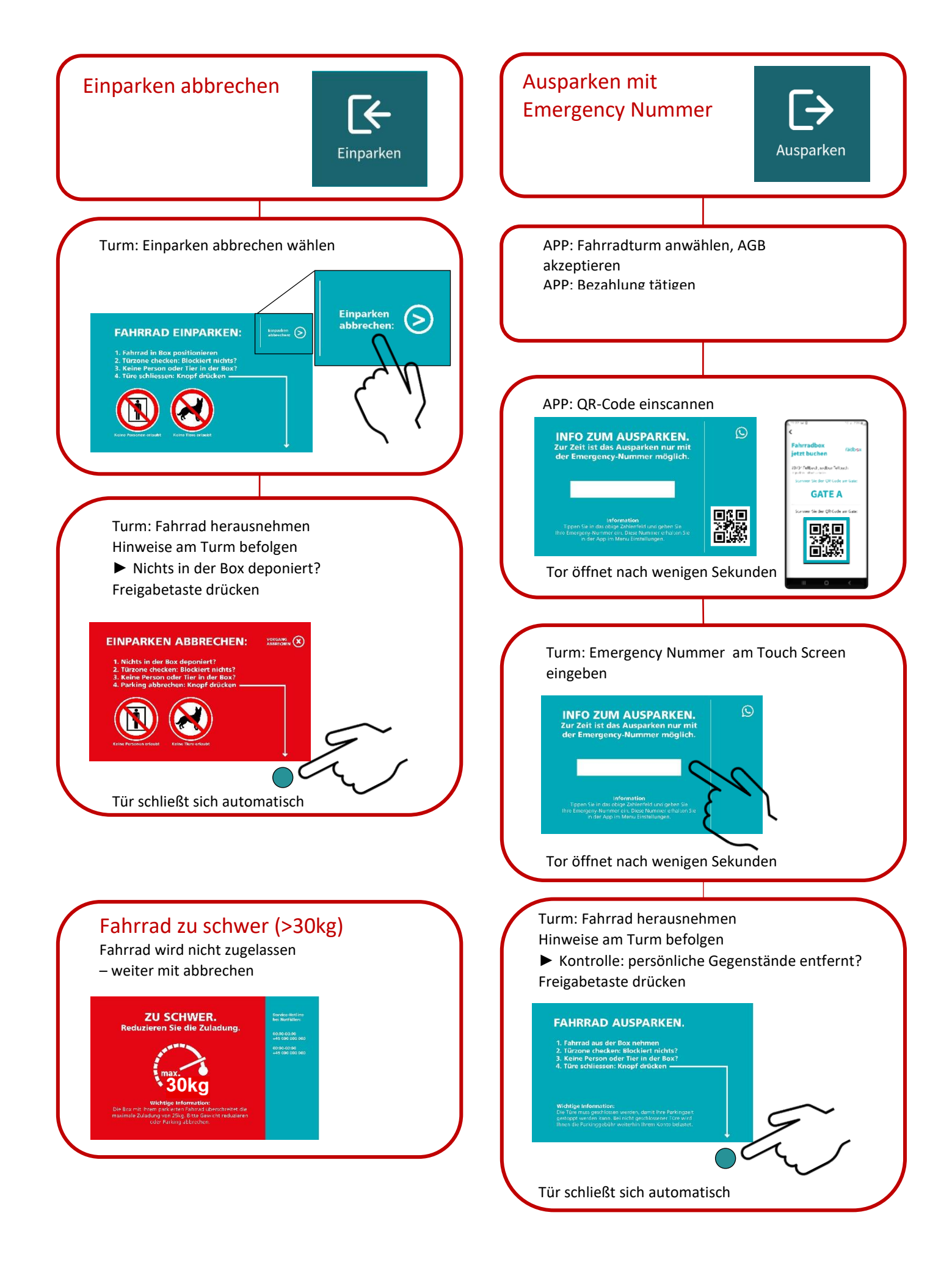